## 登録の流れ

https://jschn.confit.atlas.jp/login にアクセスしてください。

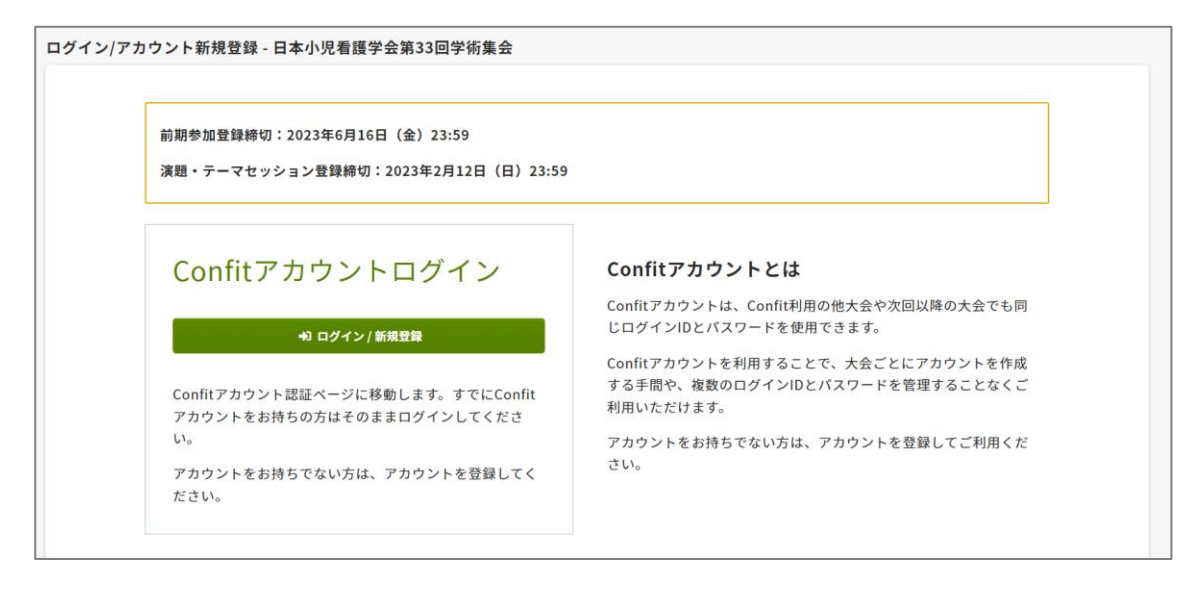

ログイン/新規登録の緑色のボタンを押すとメールアドレスを尋ねられます。

| Geonfit                              |
|--------------------------------------|
| 日本小児看護学会第33回学術集会                     |
| アカウント確認                              |
| 学術大会の演題登録・参加登録サイトです                  |
| フォームにメールアドレスをご入力ください。                |
| <b>アカウントをお持ちの場合</b> ログイン画面が表示されます    |
| <b>アカウントをお持ちでない場合</b> アカウント登録画面に進みます |
| メールアドレス                              |
| example@mail.com                     |
| <del>→</del> 3 次へ                    |
|                                      |
|                                      |
|                                      |

confit に登録したことがないメールアドレスの場合は、confit のアカウント登録画面になります。 ご自身でパスワードを設定してください。

(このパスワードはシステム上で管理されており、事務局では把握できません。

必ずご自身で覚えておいてください。)

| Confitアカウント登録                                                                                              |
|----------------------------------------------------------------------------------------------------|
| ご入力いただいたメールアドレスでのアカウントは見つかりませんで<br>した。各項目を入力し、「メールを送信する」ボタンをクリックして<br>ください。<br><u>別のメールアドレスで登録する場合はこちら</u> |
| メールアドレス                                                                                                    |
| <b>パスワード 必須</b><br>半角英数字記号、8文字以上で入力してください。                                                                 |
| パスワードを表示する                                                                                                 |
| <u>利用規約</u> と <u>データ使用ポリシー</u> を確認のうえ、同意してく<br>ださい。                                                        |
| <ul> <li>□ 利用規約とデータ使用ポリシーに同意する</li> <li>□ メールを送信する</li> </ul>                                              |
|                                                                                                    |

登録したメールアドレスに「登録コード」がすぐに送信されますので、入力してください。 メールのタイトルは 「[ここに確認コードの数字] Confit:アカウント登録確認」です。

(登録コードの有効期間は 30 分間です)

メールが届かない場合はページ下部の記載を確認してください。

| Confi          | tアカウント登録コード入力                                    |
|----------------|--------------------------------------------------|
| 0              | にメールを送信しました。                                     |
| 受信したメ<br>して認証し | ールに記載されている <b>Confitアカウント登録コード</b> を入力<br>てください。 |
|                | Confitアカウント登録コード入力                               |
|                | 6桁の数字(例:123456)を入力してください。                        |
|                |                                                  |
|                | ◆) 登録コードを認証する                                    |
|                |                                                  |
|                |                                                  |
| 確認メー           | - ルが届かない場合                                       |
| 1. メールア        | <b>アドレスの記入ミスはありませんか?</b>                         |
| メールア           | ドレスの入力時に打ち間違いなどで誤りがある場合は、メ                       |
|                |                                                  |

(参考) 以下のようなメールが届きます。差出人は <u>noreply.confit@atlas.com</u> です。 メールが受け取れるように設定しておいてください。

|   | Confit:アカウント登録確認                                                           |
|---|----------------------------------------------------------------------------|
| • | noreply.confit@atlas.jp                                                    |
|   | Geonfit                                                                    |
|   | Confitアカウント登録コード:                                                          |
|   | 日本小児看護学会第33回学術集会<br>アカウントご登録者 様                                            |
|   | ご登録、ありがとうございました。<br>上記のConfitアカウント登録コードを画面に入力していただくと、登録が完了いたします。           |
|   | コードの有効期限は30分となっております。<br>有効期限が切れてしまった場合は、お手数ですが最初から登録し直してください。             |
|   |                                                                            |
|   | このメールはConfitへアカウント登録いただいた際に目動送信しています。<br>お心当たりのない場合は、破棄してくださいますようお願いいたします。 |
|   | 利用規約 データ使用ポリシー                                                             |

「確認コードを認証する」ボタンを押すと「ダッシュボード」の画面になります。 「各手続きの申込・訂正はこちら」のボタンから進んでください。

| <u> </u>                           | シュホード    |
|------------------------------------|----------|
| 日本小児看護学会第33[                       | 回学術集会    |
| 会期:2023年7月15日(土)~8月                | 20日(日)   |
| 登録日程・登録状況                          |          |
| <ul> <li>表の上にある「各手続きの申込</li> </ul> | ・訂正はこちら」 |
| <ul> <li>アカウント</li></ul>           | いる場合は、各種 |
| 各手続きの申込・訂正はこちら                     | 2        |
|                                    |          |
| 参加登録                               | 登録期間 期間中 |
|                                    |          |
| 決済                                 | 登録期間     |
|                                    | 期間中      |
| 投稿/修正・差替                           | 登録期間     |
|                                    | 期間中      |

| <b>ら」</b> のボタンからアカウント<br>各種登録へ進めます。 |
|-------------------------------------|
|                                     |
| 期間                                  |
| 期間<br>間中                            |
| 期間                                  |
| <u>کر</u>                           |

(カーソルを乗せるとボタンは緑になります)

まず、アカウント情報として、お名前や連絡先などの情報を登録してください。

| 1 アカウント情報 / 入力 2                                                                                       | アカウント情報 / 確認 | 3 アカウント情報 / 完了 |
|----------------------------------------------------------------------------------------------------|--------------|----------------|
| アカウント情報 / 入力                                                                                           | I            |                |
| アカウント情報を入力してください。                                                                                      |              |                |
| アカウント情報                                                                                                |              |                |
| 会員番号 减                                                                                                 |              |                |
| 会員の方は参加登録の際、会員番号の入力が必<br>要になります。会員番号をお忘れの場合は、 <u>学<br/>会事務局</u> までお問い合わせください。<br>非会員の方は「0000」をご入力ください。 |              |                |
| 氏名 必須                                                                                                  | 姓 (日本語)      | 名 (日本語)        |
|                                                                                                    | 例:山田         | 例:太郎           |
|                                                                                                    | 姓 (ふりがな)     | 名 (ふりがな)       |
|                                                                                                    |              |                |

入力したら最下部のボタンで確認に進み、最下部のボタンで登録を完了してください。 以下のような完了画面になりますので「←トップへ」のボタンをクリックしてください。

| 1 アカウント情報 / 入力  | 2 アカウント情報 / 確認 | 3 アカウント情報 / 完了 | i |
|-----------------|----------------|----------------|---|
| アカウント情報 /       | 完了             |                |   |
| アカウント情報を登録しました。 |                |                |   |
|                 | ← トップへ         |                |   |
|                 |                |                |   |

トップページは参加登録と演題投稿の画面になります。

演題やテーマセッションを登録するより先に、まずは参加登録をしてください。 説明をご確認いただき、下部の「同意する」にチェックを入れて参加登録にお進みください。

| 投稿                                          | ■ 参加登録                                                                                                    |
|---------------------------------------------|----------------------------------------------------------------------------------------------------|
| ▶ 投稿には、参加登録が完了している必要があります。先に参加登録を完了させてください。 | 前期参加登録:2023年6月16日(金)まで<br>後期参加登録:2023年7月1日(土)~8月20日<br>(日)まで<br>締切日以降の参加登録、登録情報修正、参加登録の取<br>消はできません。                                                                                                    |
|                                             | 領収書は決済完了後、ログインした画面の「領収書ダ<br>ウンロード」から発行できます。<br>領収書発行期限:2023年8月20日                                                                                                    |
|                                             | <ul> <li>参加登録には、以下の項目への同意が必要です。内容をご確認のうえ、同意いただける場合、「同意する」をチェックして、参加登録を開始してください。</li> <li>・事前登録でお支払いただいた費用は、いかなの事情がのです。なるいは力が、一般であるいは力が多いを考える中である。</li> <li>・都作物および知的財産の保護の観点から、他者の商業の資産や録音、発表資料の複写や保存(画面キャブチャー、あるいはカメラやビデオ等の外部に設暖器による撮影を含む)、およびそれらのデータのSNSへの投稿等によるインターネットメディア上での第三者への公開を回く禁じます。</li> <li>・本学会には、所定の手続きにより参加登録を行った。</li> <li>・本学会には、所定の手続きにより参加登録を行う。</li> <li>・本学会には、所定の手続きにより参加登録を行う。</li> <li>・本学会には、所定の手続きにより参加登録を行う。</li> <li>・本学会には、所定の手続きにより参加登録を行う。</li> <li>・本学会には、所定の手続きにより参加登録を行う。</li> <li>・本学会には、所定の手続きにより参加登録を行う。</li> <li>・本学会には、所定の手続きにより参加登録を行う。</li> <li>・本学会になられるが見ながないた。</li> <li>・本学会になられるがないた。</li> <li>・本学会になられるがないた。</li> <li>・本学会になられるが認められた場合、該当くなるの参加資格を剥奪することができるものとした。</li> <li>・本、著作物もよび知的財産の保護の限らん、</li> <li>・本、著作物もよび知的財産の保護の取らた。</li> <li>・本、著作物もよび知的財産の保護の取られる。</li> <li>・本、著作物もよび知的財産の保護の取られる。</li> <li>・本、著作物もよび知られるのものであるのとした。</li> <li>・本、著作物もよび知られるのものものもの。</li> <li>・本の本のよりたものかられる。</li> <li>・本、著作物もよび知られるのものものもの。</li> <li>・本、著作物もよび知られるのものものもの。</li> <li>・本、著作物もよび知られるのものものもいた。</li> <li>・本の本のよりたいためのものものものものもの。</li> <li>・本の本のよりたいためのものものものものものものものものものものものものものものものものものものも</li></ul> |

参加費(参加種別)を選択してください。 懇親会に参加希望の方は、懇親会のラジオボタンにチェックしてください。

| 参加登録選択                                                                                                    |                      |      |          |  |
|----------------------------------------------------------------------------------------------------|----------------------|------|----------|--|
| 参加費                                                                                                    | 参加費                  |      |          |  |
| 参加                                                                                                    | 参加費 必須               |      |          |  |
| <ul> <li>※1 会員:一般社団法人日本小児看護学会会員を指します。</li> <li>※2 学生:大学院の学生や認定看護師教育課程の研修生は除きます。学生証の提示を求める場合があります。</li> </ul> |                      |      |          |  |
|                                                                                                    | 区分/項目                |      | 金額       |  |
| 1                                                                                                    | ○ 会員(前期) ※1          |      | 10,000 円 |  |
| 2                                                                                                    | ○ 非会員(前期)            |      | 12,000 円 |  |
| 3                                                                                                    | 3 〇 学生(院生を除く)(前期) ※2 |      | 3,000 円  |  |
| 懇親                                                                                                    | <u>ک</u>             |      |          |  |
|                                                                                                    | 区分/項目                | 受付状況 | 金額       |  |
| 1                                                                                                    | ○ 懇親会                | 〇受付中 | 4,000 円  |  |

## アンケートは任意です。

| アンケート                           |                                                                                                    |
|---------------------------------|----------------------------------------------------------------------------------------------------|
| <b>職種</b><br>1つ選択してください。        | ○ 看護師 ○ 保健師 ○ 養護教諭 ○ その他                                                                                     |
| <b>立場</b><br>最も近いものを1つ選択してください。 | <ul> <li>&gt; 実践者</li> <li>&gt; 教育研究者</li> <li>&gt; 大学院生</li> <li>&gt; 学生(基礎教育)</li> <li>&gt; その他</li> </ul> |

## 支払方法をクレジットカードか銀行振込から選択してください。

| 支払方法 🚜                                                      |
|-------------------------------------------------------------|
|                                                             |
| ○ クレジットカード                                                  |
|                                                             |
| VISA DEB MILLER Diners Club                                 |
| クレジットカード決済は、GMOペイメントゲートウェイ社のオンライン決済代行サービスを利用しています。          |
| ○ 銀行振込                                                      |
| 銀行振込は、GMOペイメントゲートウェイ社のオンライン決済代行サービスを利用しています。振込先はGMOあおぞらネット銀 |
| 行になります。                                                     |
| 日本国内からの入金のみご利用いただけます。                                       |
| 決済手続きページも日本語のみでのこ案内となりますのでこ注意ください。<br>                      |
| 亚口15時以降なとガーロセロは、翌亚ロに振り完了とかります。                              |
| 1115時秋時のよび上口祝口は、立十口に派込光」となります。                              |
|                                                             |
|                                                             |
|                                                             |
| この内容で登録                                                     |
|                                                             |
|                                                             |
|                                                             |
|                                                             |
| ← トップへ戻る                                                    |

「この内容で登録」のボタンを押すと、参加登録完了の画面になります。

修正がある場合は「登録内容変更」のボタンから修正してください。

| 参加登録完了<br>参加登録を受付ました。   参加受付番号: A00005                                                     | 1 参加登録選択          |                  | 2 参加      | 登録完了 |  |  |
|--------------------------------------------------------------------------------------------|-------------------|------------------|-----------|------|--|--|
| <ul> <li>✓ 参加登録を受付ました。</li> <li>参加受付番号: A00005</li> <li>★ トップへ C 登録中容変更 よちもいへ進む</li> </ul> | 参加登録完             | €了               |           |      |  |  |
|                                                                                            | ✓ 参加登録 参加受付番号: Ai | を受付ました。<br>00005 |           |      |  |  |
|                                                                                            |                   | ☑ 登録内容変更         | ↓ お支払いへ進む |      |  |  |

上部または下部にある「お支払いへ進む」から、支払いに進んでください。 後ほど支払い手続きをすることも可能です。

## <銀行振込について>

銀行振込を選択すると、申込者に個別の振込口座番号が表示されますので、お手元に控えてください。 (他の申込者とは口座番号が異なります。複数名まとめての入金はできません。) トップへ戻ると、投稿できるようになっています。

演題・テーマセッションの登録をご希望の方は、説明書きをご確認いただき「同意する」のチェックを入れて 新規投稿に進んでください。

| חויאנ                                                                                  |                                                                                 | ≥≥加豆稣                                                         |            |  |
|----------------------------------------------------------------------------------------|---------------------------------------------------------------------------------|---------------------------------------------------------------|------------|--|
| 演題・テーマセッション登録締切:2023年2月1                                                               | 前期参加登録:2023年6月                                                                  | 16日(金)まで                                                      |            |  |
| 締切日以降の演題登録、登録情報修正、演題の取                                                                 | 後期参加登録:2023年7月1日(土)~8月20日<br>(日)まで                                              |                                                               |            |  |
| 新規投稿 投稿状況                                                                              |                                                                                 | 締切日以降の参加登録、登録情報修正、参加登録の取<br>消はできません。                          |            |  |
| 投稿には、以下の項目への同意が必要です。<br>内容をご確認のうえ、同意いただける場合、<br>「同意する」をチェックして、「新規投稿」<br>から投稿を開始してください。 | 現在、登録済み、登録途中の投稿はあり<br>ません。新規投稿するとここに登録状況<br>が表示され、投稿期間中は登録内容をい<br>つでも修正・差替できます。 | 領収書は決済完了後、ログインした画面の「<br>ウンロード」から発行できます。<br>領収書発行期限:2023年8月20日 |            |  |
| <ul> <li>         ・ 抄録原稿の著作権は学会に帰属します。</li></ul>                                       |                                                                                 | 参加登録情報                                                        |            |  |
| あります。ご希望に添えなかった場合で                                                                     |                                                                                 | !Ξ 登録情報を表示                                                    | ☑ 参加登録内容変更 |  |
| も、事務局からの連絡はいたしかねま<br>す.                                                                |                                                                                 | <b>豊請求書ダウンロード</b>                                             |            |  |
| 9。<br>□ 同意する                                                                           | 参加受付番号<br>A00005                                                                |                                                               |            |  |
| ● ● ● ● ● ● ● ● ● ● ● ● ● ● ● ● ● ● ●                                                  | 支払方法                                                                            |                                                               |            |  |

なお、支払いを済ませると、こちらに**領収書**のダウンロードボタンが表示されます。

以上